### FAQs on downloading ebooks from Dawsonera

### Is there a limit on how many e-books I can download in a month?

No, there is no limit.

## Is there a limit to how many times I can download the same e-book?

No, there is no limit. You can download a PDF of each e-book for reading offline for 1-days. After this time the PDF file will no longer open, but you can log back into our e-books collection and download a new copy of the PDF file.

# Is there a limit on the number of Members who can access the same e-book at the same time?

No, with the overwhelming majority of the titles in our e-books collection there is no 'concurrent user limit'. This means that you will never be prevented from accessing a title in our E-Books Collection due to the number of other Members already currently accessing it.

# Can I download the e-books onto my iPad, iPhone, iPod Touch?

It is possible to download PDFs of our e-books to read on an iPad, iPhone or iPod Touch.

- Please note that you will first need to download the Adobe Reader app from the Apple App Store to your device.
- Also, please note that there is a further, additional download link for downloading to an iPad, iPhone and iPod Touch. This appears at the bottom of the pop up box that you see after you have clicked on the main download link.

# Can I download the e-books onto my Android device?

It is possible to download PDFs of our e-books to read on an Android device.

- Please note that you will first need to download the Adobe Reader app from the **Google Play** store to your device.
- Also, once you have the Adobe Reader app downloaded you will need to set it as the preferred PDF reading app on your device.

# Can I download the e-books onto my Amazon Kindle?

At present you can only read our e-books on an Amazon Kindle using the 'Read online' option. It is not possible to download PDFs of our e-books to read on a Kindle.

# Can I access the e-books on my Apple Mac?

Yes, but we recommend you carry out the following steps:

- Use the **Firefox** web browser, rather than Safari. If you do not yet have Firefox installed on your Mac you can download it for free from www.getfirefox.com.
- Use **Adobe Reader** to view the downloaded PDFs of our E-Books. Again, if you do not yet have this installed on your Mac it can be downloaded for free fromwww.adobe.com/reader.
- Once you have both of these applications installed, use Firefox to download the PDF of one of our E-Books to the hard drive or desktop of your Mac. Then open Adobe Reader and use the 'Open' facility in it to open the downloaded PDF file.

The reason for doing the above is that Safari sometimes does not successfully handle the downloading of PDF files from the internet, and opening a PDF file on a Mac without first opening Adobe Reader will result in the file being opened in an application called 'Preview', which comes preloaded on all Macs and which seems to only display one page of a PDF file, or simply a blank page.

# Reproduced courtesy of the British Medical Association. (2015)